其它功能 **彭奇锋** 2008-12-24 发表

Windows系统上如何卸载oracle快照代理

一、 组网需求:

无 二、组网图:

无 三、 配置步骤:

1 卸载Oracle快照代理

1) 从桌面进入[开始]->[设置]->[控制面板]->[添加或删除程序]。

2) 在"更改或删除程序"中,选择"San Client Snapshot for Oracle",单击[删除]。

3) 根据提示操作,可以完全卸载Oracle快照代理。

四、配置关键点

无